# COURSE: GROUNDWATER MODELLING USING MODFLOW

## Session 4: Defining MODFLOW Layer Groups, Time, Output Control.

#### **Objective:**

The objective of this session is define model selection, layer groups, stress period and specify output control options.

#### **Define Layer Groups**

ModelMuse allow simulate steady and nonsteady flow in an irregularly shaped flow system in which aquifer layers can be confined or unconfined. ModelMuse has the option to see how the layer boundaries are defined with the tool MODFLOW Layer Groups.

In this exercise, Open **ModelMuse.exe** and choose the option **Create New MODFLOW Model**.

| 3 ModelMuse                                                                       | —        |        | $\times$ |
|-----------------------------------------------------------------------------------|----------|--------|----------|
| What do you want to do?                                                           |          |        |          |
| Create new MODFLOW model                                                          |          |        |          |
| C Create new PHAST model                                                          |          |        |          |
| C Create new SUTRA model                                                          |          |        |          |
| C Create new WellFootprint project                                                |          |        |          |
| © Open an existing ModelMuse project                                              |          |        |          |
| C Import MODFLOW-2005 or MODFLOW-NWT model                                        |          |        |          |
| C Zarumilla.gpt (C:\Users\Computer\Downloads\GPTs Zarumilla (1)\GPT\Zarumilla\Zar | umilla.  | gpt)   |          |
| C Zarumilla.gpt (C:\Users\Computer\Documents\Gidanas\Zarumilla\Reporte\GPTs Zar   | umilla\( | GPT\Za | irumi    |
| C Model1.gpt (C:\Users\Computer\Documents\Gidanas\Zarumilla\model4\Model1.gpt     | )        |        |          |
| C NAV_MAYO_NWT_pits.gpt (C:\Users\Computer\Documents\Gidanas\Navidad\Mod          | el\mod   | Pitsv2 | mod      |
| C modPath.gpt (C:\Users\Computer\Documents\Gidanas\Navidad\Model\1_modelNW        | T_pits   | \modPa | ath.g    |
| ? H                                                                               | elp      | Next - | •        |

The new model has 20 columns and rows and the column/row width is 50 meters. This model will work with three layers. The aquifer characteristics are:

| Layer      | Description | Bottom elevation |
|------------|-------------|------------------|
| 1          | Alluvial    | -10              |
| 2          | Meteor rock | -30              |
| 3 Bed rock |             | -50              |

Then click in **Finish** button. Choose a vertical exaggeration equal to 10.

| 💯 Initial Grid                       |                    | -                |        | × |
|--------------------------------------|--------------------|------------------|--------|---|
| MODFLOW 6 MODFLOW Version            |                    |                  |        |   |
| Specify initial grid (optional)      |                    |                  |        |   |
| 20 Number of columns 50 Column width | Layer group name   | Bottom elevation |        |   |
| 20 Number of rows 50 Row width       | Model_Top          | 0                |        |   |
|                                      | Aluvial            | -10              |        |   |
| 3 Number of layers                   | Meteor rock        | -30              |        |   |
| Grid origin: Upper left corner       | Bed rock           | -50              |        |   |
| 0 X 0 Grid angle (degrees)           |                    |                  |        |   |
| 0 Y 10 Vertical exaggeration         |                    |                  |        |   |
| 0 Z                                  |                    |                  |        |   |
|                                      | ? <u>H</u> elp X N | lo grid          | Finish | + |

Then visualize the grid. Now go to **Model Selection** and check **MODFLOW** - **NWT**.

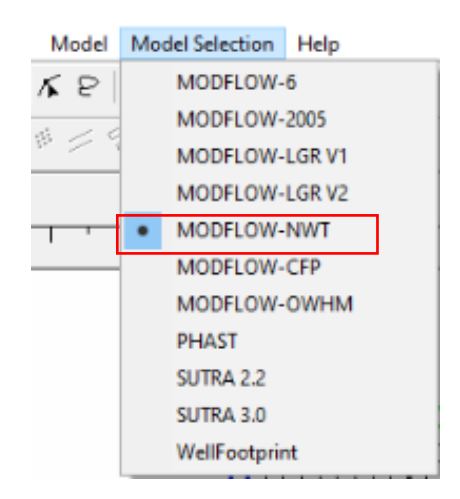

Then go to **Model / Modflow Layer Group.** Then will appear a dialog box and the layers in the model and change the **Layer type**:

- Alluvial: Convertible
- Meteor rock: Convertible
- Bed rock: Confined

To defect to **Method of calculating interblock transmissivity** is **Hamonic mean** and the **Method specifying vertical hydraulic conductivity** is **Vertical hydraulic conductivity** 

| 🐉 MODFLOW Layer Gr                                      | oups — 🗆                                                         | ×  |  |  |  |  |
|---------------------------------------------------------|------------------------------------------------------------------|----|--|--|--|--|
| Alluvial                                                | Basics Discretization                                            |    |  |  |  |  |
| Meteor rock                                             | Layer Group (Aquifer) Name                                       |    |  |  |  |  |
| Ded TOCK                                                | Alluvial                                                         |    |  |  |  |  |
|                                                         | Layer type (LAYTYP, LTHUF)                                       |    |  |  |  |  |
|                                                         | Convertible                                                      | •  |  |  |  |  |
|                                                         | Compute saturated thickness using starting head (LAYTYP)         |    |  |  |  |  |
| Method of calculating interblock transmissivity (LAYAVG |                                                                  |    |  |  |  |  |
| Harmonic mean (0)                                       |                                                                  |    |  |  |  |  |
|                                                         | Method of specifying vertical hydraulic conductivity<br>(LAYVKA) |    |  |  |  |  |
|                                                         | Vertical hydraulic conductivity (0)                              |    |  |  |  |  |
| Horizontal anisotropy (TRPY)                            |                                                                  |    |  |  |  |  |
|                                                         | 1                                                                |    |  |  |  |  |
|                                                         | ? Help ✔ OK ¥ Canc                                               | el |  |  |  |  |

Then define the spatial discretization in all aquifers, go to  ${\bf Discretization}$  and modified as show the image. Then click  ${\bf OK}$ 

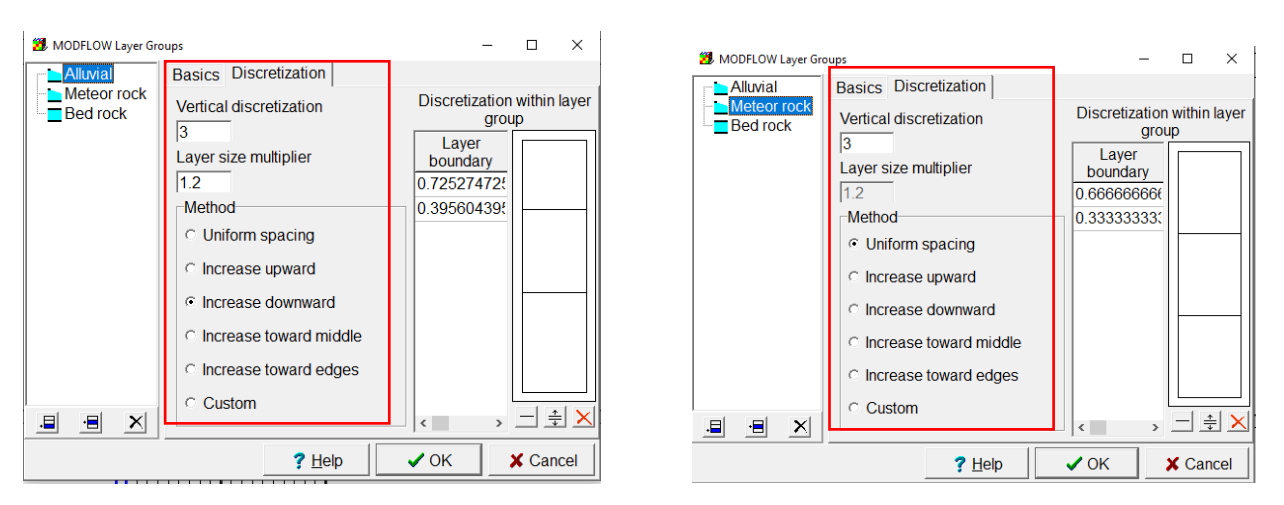

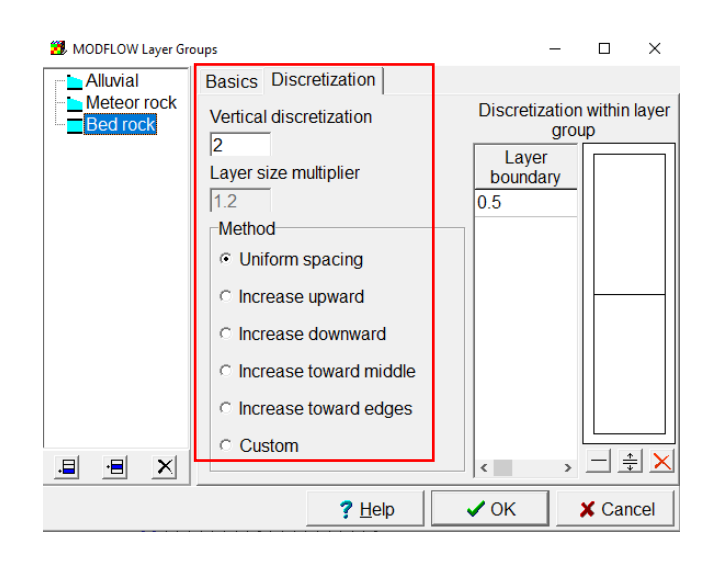

Then the layers are defined:

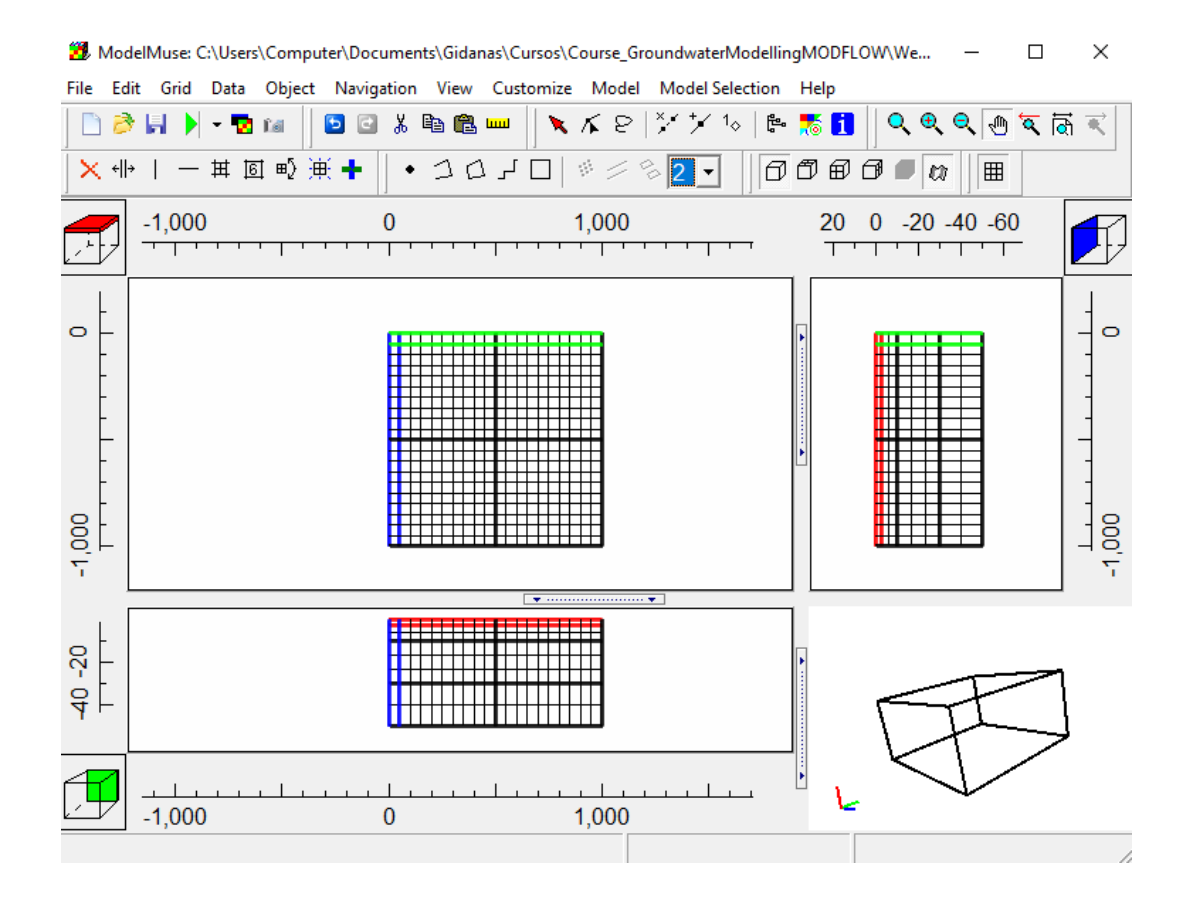

### **Defining MODFLOW Time**

To see how MODFLOW define the time, select **Model / MODFLOW Time**. In this part the model can be defined as static or transient models. The model needs define the starting and ending time of the stress period, the length of the stress period, the desired length of the first time step, and the time-step multiplier. From these, the number of steps in the stress period is calculated.

This calculation will be performed in steady state. The model will run for 20 years, which is equal to 631152000 seconds. Indicate that the Max first time step length will have the same value in order to have just one calculation phase. Click **OK**.

| 🐉 MODFL          | OW Time          |                 |            |                               |             |                            |                       | -                             |           | ×     |
|------------------|------------------|-----------------|------------|-------------------------------|-------------|----------------------------|-----------------------|-------------------------------|-----------|-------|
|                  |                  |                 | Length     | Max first time<br>step length | Multiplier  | Steady State/<br>Transient |                       |                               |           |       |
| Stress<br>period | Starting<br>time | Ending time     | Length     | Max first time<br>step length | Multiplier  | Steady State/<br>Transient | Drawdown<br>reference | Number<br>steps<br>(calculate | of<br>ed) |       |
| 1                | 0                | 631152000       | 631152000  | 631152000                     | 1           | Steady state               |                       | 1                             |           |       |
|                  |                  |                 |            |                               |             |                            |                       |                               |           |       |
| 1                | Number           | of stress perio | ds seconds | s (1) 🔹 Ti                    | me unit (11 | MUNI)                      | D                     | elete                         | Inse      | ert   |
| Conve            | ert time un      | its             |            |                               |             | ?                          | Help                  | ОК                            | 🗙 Ca      | ancel |

### **Defining Output Control**

This tool allow specify the results as heads, drawdown, water budget, and IBOUND are printed in the listing file or saved to an external file.

The MODFLOW Output Control dialog box has five panes: General, Head, Drawdown, Budget and MT3D. These panes are accessed by clicking on the name of the pane in the list.

The general pane of the MODFLOW Output Control dialog box is used to control whether input data are printed in the listing file generated by MODFLOW.

| MODELOW Outp                                            | ut Control – – X                                                                                                    | MODFLOW Output Control -                                                                                                    | ×   |
|---------------------------------------------------------|----------------------------------------------------------------------------------------------------|----------------------------------------------------------------------------------------------------|-----|
| - General<br>- Head<br>- Drawdown<br>- Budget<br>- MT3D | ✓ Print input arrays ✓ Print input cell lists ✓ Print observation data (inverse of NOPRINT option) Output suppression (LSTLVL MODFLOW-OWHM) Show all (4) ✓ Comments | General   Head     Image   Image     Drawdown   External file type     Budget   Image     -MT3D   External file format (CHEDFM)     IP   Image     IP   Image     IP   Image     IP   Image     IP   Image     IP   Image     IP   Image     Image   Image     Image   Image |     |
|                                                         | ? <u>H</u> elp ✓ OK X Cancel                                                                                                    | ? <u>H</u> elp ✓ OK X Cano                                                                                                    | cel |

The Head and Drawdown panes of the MODFLOW Output Control dialog box are similar in appearance. They are used to control how the head and drawdown data computed by MODFLOW will be printed in the main listing file or saved to an external file. The heads will be saved in a file with the extension ".fhd" if it is a formatted text file and ".bhd" if it is a binary file. The drawdowns will be save in a file with the extension ".fdn" if it is a formatted text file and ".bdn" if it is a binary file.

| 3 MODFLOW Outpu                               | it Control —        |            | ×      | 😼 MODFLOW Output Control 🛛 🚽 🗆                                                                                                    | ×       |
|-----------------------------------------------|---------------------|------------|--------|----------------------------------------------------------------------------------------------------|---------|
| General<br>Head<br>Drawdown<br>Budget<br>MT3D | Drawdown            |            | T      | General<br>Head<br>Drawdown<br>Budget<br>MT3D<br>Budget<br>Frequency<br>First N time steps and each N'th time step thereafter<br>N = 1 	€<br>Save cell flows<br>C None C Binary C Listing<br>Save budget summary flow rates to a separate file (WBGT<br>MODFLOW-OWHM) | •<br>in |
|                                               | <u>? H</u> elp ✓ OK | <b>x</b> ( | Cancel | Pelp ✓ OK X Car                                                                                                    | icel    |

The Budget pane of the MODFLOW Output Control dialog box is used to control how the budget terms are printed or saved.

| 🐉 MODFLOW Outp                                          | out Control – 🗆 🗙                                                                                                    |
|---------------------------------------------------------|----------------------------------------------------------------------------------------------------|
| - General<br>- Head<br>- Drawdown<br>- Budget<br>- MT3D | Image: Save concentrations to external file (SAVUCN)     When to print and save data (NPRS)     Internation in the save data (NPRS)     Internation in the save data (NPRS)     Internation in the save data (NPROBS)     Internation in the save data (NPROBS)     Internation in the save data (NPROBS)     Internation in the save data (NPROBS)     Internation in the save data (NPROBS)     Internation in the save data (NPROBS)     Internation in the save data (NPROBS)     Internation in the save data (NPROBS)     Internation in the save data (NPROBS)     Internation in the save data (NPROBS)     International internation in the save data (NPROBS)     Internation in the save data (NPROBS)     Internation in the save data (NPROBS)     Internation in the save data (NPROBS)     Internation in the save data (NPROBS)     Internation in the save data (NPROBS)     Internation in the save data (NPROBS)     Internation in the save data (NPROBS)     Internation in the save data (NPROBS)     Internation in the save data (NPROBS)     Internation in the save data (NPROBS)     Internation in the save data (NPROBS)     Internation in the save data (NPROBS)     Intero save data (NPROBS) |
|                                                         | 0 1/2 Number of output times (NPRS)                                                                                                    |
|                                                         | ? Help 🛛 🖌 OK 🗶 Cancel                                                                                                    |